## Schedule Type Changes

## To change a schedule type, you will need to do the following:

- 1. Take note of the instructor info: UIN/primary/percentage. Remove instructor(s) using the "Delete" button in BANNER. SAVE.
- 2. If the section will keep set meeting days/times, take note of the meeting row and the automatic scheduler (whether it has a 1F or not). Remove meeting row(s) using the "Delete" button in BANNER. SAVE.
- 3. Change schedule type on first page of SSASECT. SAVE. (Reminder, online options OLB, OLC, OD and ONL are available for any section.)
- 4. Add meeting row(s) back on.
  - If there is still some set meeting pattern (online or in-person), you will add that back in. For any meeting rows with days/times, the "Hours per Week" will fill in automatically.
  - If this is an in-person section with a set meeting pattern that had the 1F in the automatic scheduler, be sure to put that back in. Sections without a meeting pattern or any online sections do not need this indicator.
  - If there are no days/times on a meeting row, you will need to tab through the start and end dates and you will need to enter the "Hours per Week" manually. SAVE.
- 5. Add instructor(s) back on. SAVE.